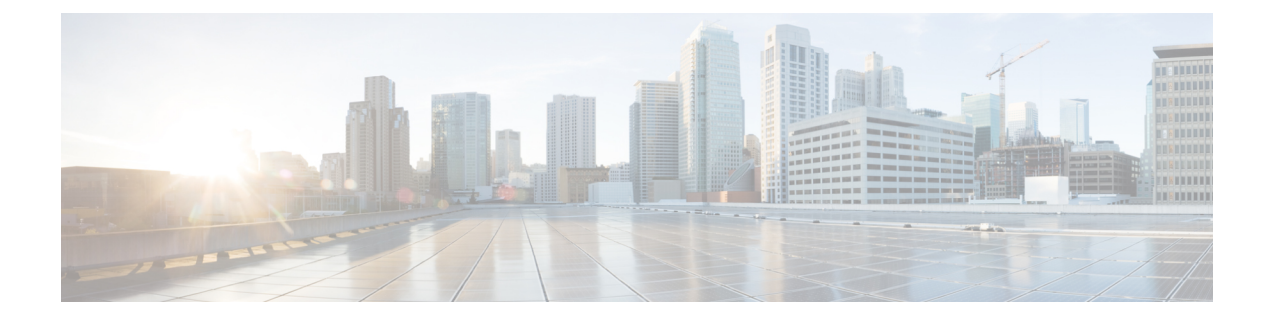

# **Configuring Bulk Provisioning**

Bulk provisioning feature allows you to add any numbers of NID to a group and all the NIDs in that group can be configured simultaneously, thus reducing time and effort to configure individual NID in your network.

- Pre-requisite for Bulk Provisioning, page 1
- How to Configure Bulk Provisioning, page 1

## **Pre-requisite for Bulk Provisioning**

- NID must be added to the controller.
- NID must be accessible from the controller.

## How to Configure Bulk Provisioning

## **Creating a NID group for Bulk Provisioning**

### **DETAILED STEPS**

|        | Command or Action                                                                                                    | Purpose                          |
|--------|----------------------------------------------------------------------------------------------------|----------------------------------|
| Step 1 | platform nid-controller add                                                                                                    | Adds NIDs to the UCS controller. |
|        | Example:<br>UCS# platform nid-controller add 102.120.12.12<br>Assigned NID-ID is 1<br>Static NID Provisioning Successful!<br>UCS# platform nid-controller add 102.120.12.11<br>Assigned NID-ID is 2<br>Static NID Provisioning Successful!<br>UCS# platform nid-controller add 7.25.16.220<br>Assigned NID-ID is 3<br>Static NID Provisioning Successful!<br>UCS# platform nid-controller add 7.25.17.223 |                                  |

1

|        | Command or Action                                                                                                    | Purpose                                                                                                    |  |
|--------|----------------------------------------------------------------------------------------------------|----------------------------------------------------------------------------------------------------|--|
|        | Assigned NID-ID is 4<br>Static NID Provisioning Successful!                                                                                                    |                                                                                                    |  |
| Step 2 | platform nid-group                                                                                                    | Enters NID group management mode.                                                                                                    |  |
|        | <b>Example:</b><br>UCS# platform nid-group                                                                                                    |                                                                                                    |  |
| Step 3 | create   name group_name   add-nids gnid_id                                                                                                    | Creates a group name and adds NIDs to the group.                                                                                                    |  |
|        | <b>processing-mode</b> { <i>enable</i>   <i>disable</i> } <b>serial-interval</b> { <i>enable</i>   <i>disable</i> }                                                       | • name—Enter a group name.                                                                                                    |  |
|        | Example:                                                                                                    | <ul> <li>add-nids—Enter the series of NID-IDs to be<br/>added in the group name.</li> </ul>                                                                        |  |
|        | UCS(nid-group)# create name g1<br>UCS(nid-group)# create add-nids 1-4<br>UCS(nid-group)# create processing-mode parallel<br>UCS(nid-group)# create processing-mode serial | • <b>processing-mode</b> —If processing-mode is enabled, all the NIDs in the group are configured in parallel                                                      |  |
|        |                                                                                                    | • <b>serial-interval</b> —If serial-interval is enabled, all the NIDs in the group are configured ane after the other sequentially after a specific time interval. |  |
| Step 4 | create review                                                                                                    | Displays the group name with respective NID-IDs.                                                                                                    |  |
|        | <b>Example:</b><br>UCS(nid-group)# create review                                                                                                    |                                                                                                    |  |
| Step 5 | create commit                                                                                                    | Sends the group name with respective NID-ID information to the UCS controller.                                                                                     |  |
|        | Example:                                                                                                    |                                                                                                    |  |
|        | UCS(nid-group)# create commit                                                                                                    |                                                                                                    |  |
| Step 6 | exit                                                                                                    | Exits the NID group management mode.                                                                                                    |  |
|        | <b>Example:</b><br>UCS(nid-group)# exit                                                                                                    |                                                                                                    |  |

### **Configuration Example**

This example shows platform nid-controllers group-nids:

UCS# show platform nid-controllers group-nids

| GRP_NAME | MODE   | S-Interval | MEMBERS |
|----------|--------|------------|---------|
| g1       | Serial | 0          | 1,3     |
| g2       | Serial | 0          | 2-3     |
| g4       | Serial | 0          | 2-3     |

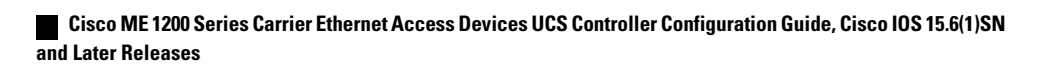

#### **Configuration Example**

The example shows how to create group using Bulk Provisioning Feature:

```
UCS# configure group g2
UCS(ProvisionPhyPortType)#
clearPhyStats
                        debug
                                                 exit
                                                 help
getPhyCurrent
                        getPhyDefaultConf
                        logout
historv
                                                 script
setPhyCurrent
                        setPhyPortDefault
                                                 showPhyPortCapabilities
showPhyPortStatistic
                        showPhyPortStatus
                                                 top
UCS(ProvisionPhyPortType) # setPhyCurrent physicalPortConf physicalPort 5
UCS(ProvisionPhyPortType) # setPhyCurrent physicalPortConf adminState disable
UCS (ProvisionPhyPortType) # setPhyCurrent review
Commands in queue:
        setPhyCurrent physicalPortConf physicalPort 5
        setPhyCurrent physicalPortConf adminState disable
UCS(ProvisionPhyPortType) # setPhyCurrent commit
Member NIDS: 2-3
NID:2 result is SUCCESS
       log file is at
"ucsNIDCtrlr/logs/nid-group/g2/10002 1453372217 SetPhyCurrent nid 2.log"
NID:3 result is SUCCESS
        log file is at
"ucsNIDCtrlr/logs/nid-group/g2/10002 1453372217 SetPhyCurrent nid 3.log"
UCS (ProvisionPhyPortType) #
```

٦